### Sign Up for a Parent Account on Schoology

## Go to Sschoology.com.

# LOG IN | SIGN UP REQUEST A DEMO

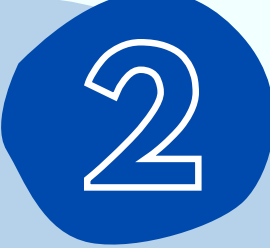

Click **Sign Up** at the top of the page and choose **Parent**.

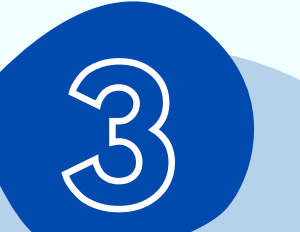

Enter your **Parent** Access Code. This is a 12-digit code given to you by your virtual coach.

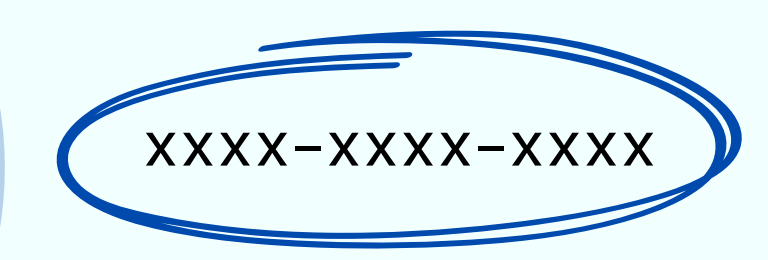

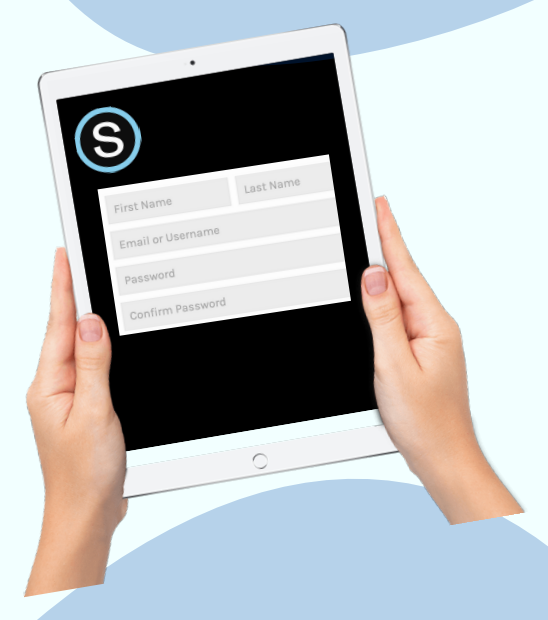

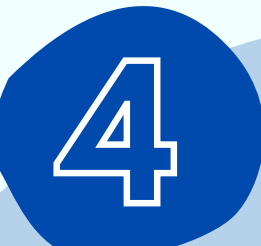

### Fill out the form with your information.

#### Click **Register** to complete.

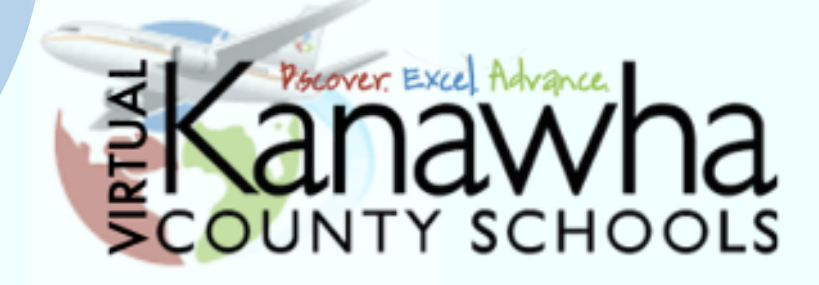